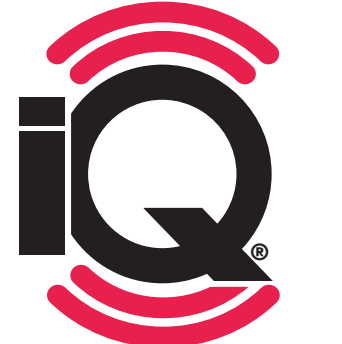

## RYCHLÝ PRŮVODCE Spuštěním

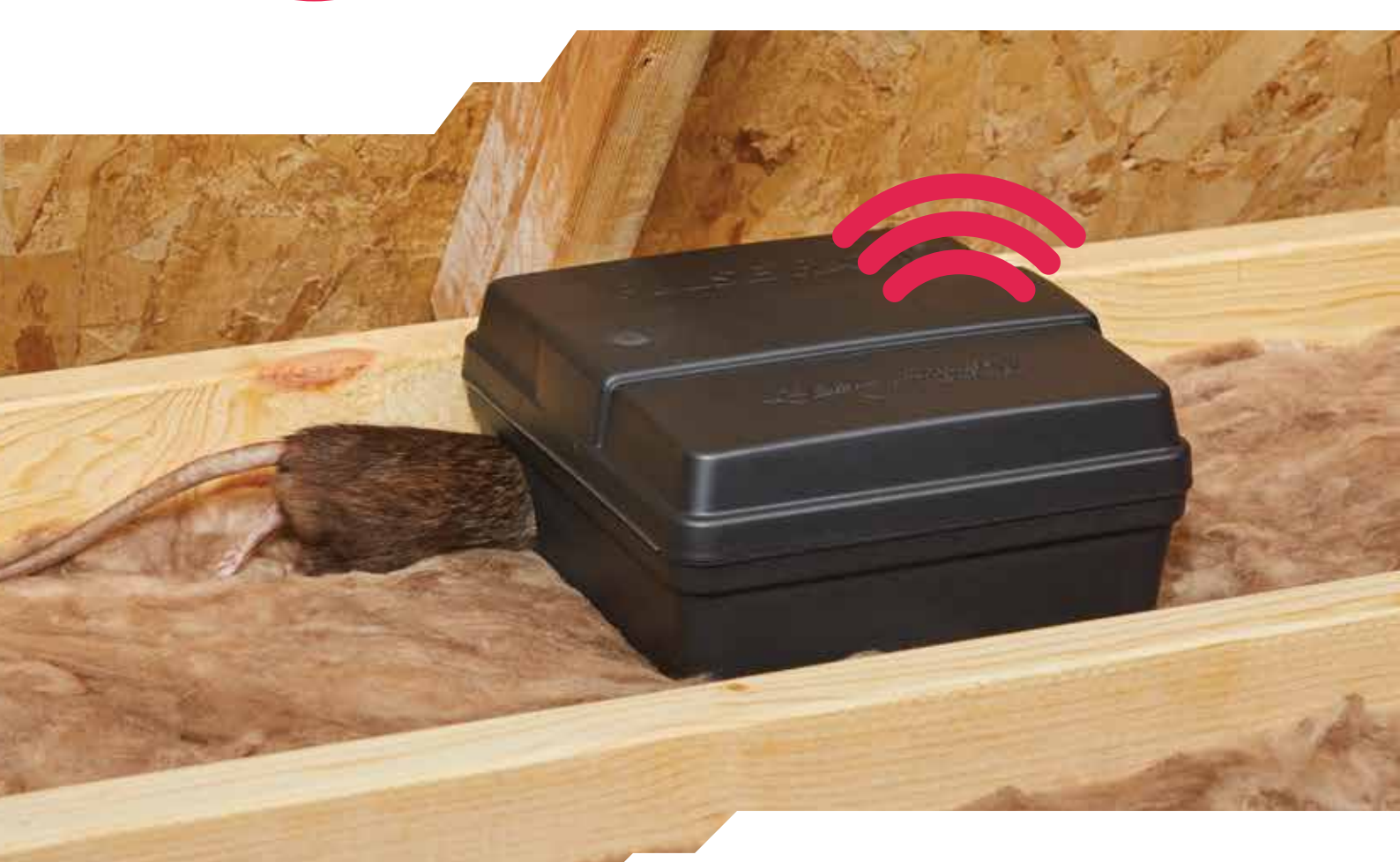

DĚKUJEME ZA ZAKOUPENÍ NAŠICH PRODUKTŮ

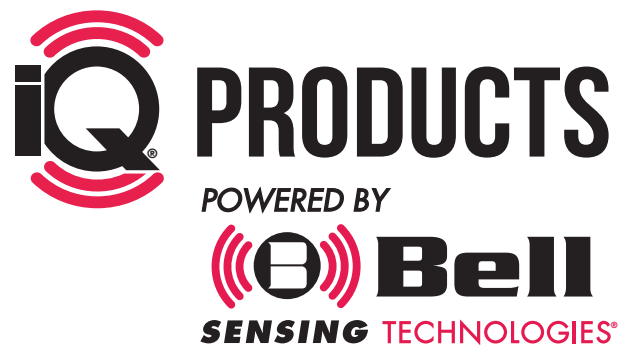

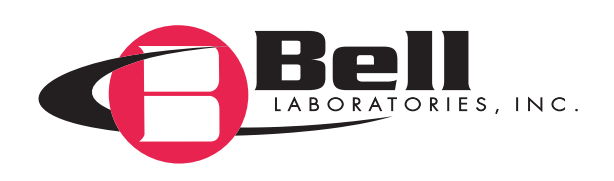

### ZAČÍNÁME: PORTÁL www.bellsensing.com

Klikněte na CUSTOMER LOGIN (PŘIHLÁŠENÍ ZÁKAZNÍKA) v pravém horním rohu.

- Klikněte na Don't have an account? <u>Register</u> Nemáte účet? <u>Registrujte se</u>
- (A) Vytvořte si uživatelský profil pomocí platného e-mailu a nastavte si heslo.
- (B) Vytvořte profil společnosti včetně adresy a další detailů.
- Vytvořte si svůj první účet (pro místo, kde se budou iQ zařízení používat).
  - (A) Vytvořte výchozí účet
    - Vznikne standardní účet s názvem a adresou vaší společnosti (tento údaj lze později změnit).
  - (B) Vytvořte účet pro zakázku
    - Vytvořte název účtu pro svou zakázku s údaji o adrese.

Otevřete si e-mail s ověřovacím odkazem odeslaným Smart Trap (bstsupport@bellsensing.com) a kliknutím na odkaz aktivujte svůj profil.

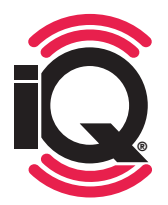

**POZNÁMKA:** Za každou společnost se musí zaregistrovat pouze jeden uživatel. Všechny ostatní uživatele pak může přidat osoba, která se zaregistrovala.

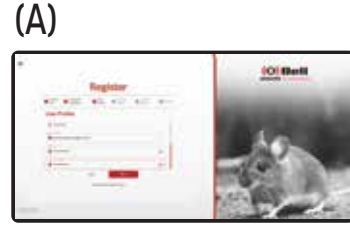

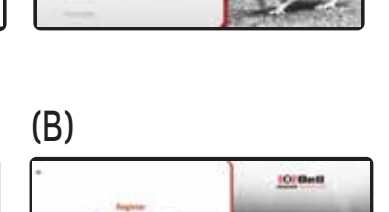

0 Bel

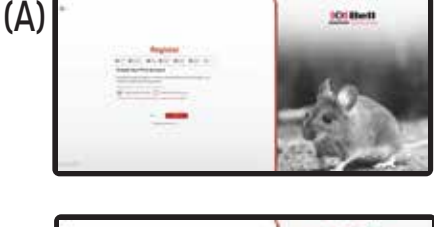

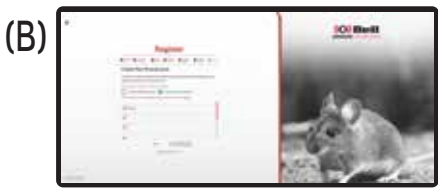

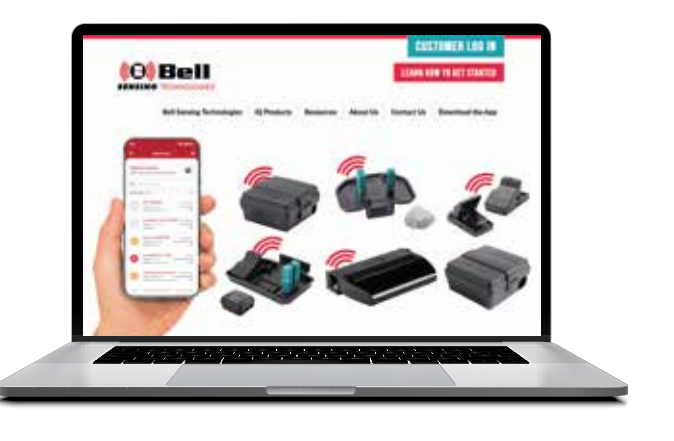

A )

# **VYTVOŘTE UŽIVATELE**

Pro vytvoření uživatele vyberte v online portálu záložku "Users" ("Uživatelé").

Poté vyberte "New User" ("Nový uživatel") v horní části stránky.

Při vytváření uživatele zadejte jeho: jméno, příjmení, funkci, e-mail, primární telefonní kontakt, časové pásmo, jazyk a nastavte úroveň přístupu a pobočku.

#### NASTAVENÍ ÚROVNĚ PŘÍSTUPU UŽIVATELŮ

- App Access (Přístup do aplikace): Je-li vybrána tato možnost, bude se uživatel moct přihlásit pouze do aplikace pro kontrolu iQ zařízení; nebude se moct přihlásit do online portálu.
- Web Portal Access (Read Only) (Přístup do webového portálu pouze čtení): Pokud je vybrána tato možnost, bude se uživatel moct přihlásit do portálu a prohlížet si účty a data, ale nebude moct upravovat ani přidávat uživatele, účty, deaktivovat zařízení atd.
- Web Portal Access (Read & Edit) (Přístup do webového portálu čtení a editace): Pokud je vybrána tato možnost, bude mít uživatel možnost připojit se k portálu, zobrazit si všechna data a bude mít všechna práva provádět úpravy jako přidávání uživatelů, účtů, deaktivaci zařízení atd.
- Corporate Access (Firemní přístup): Plný přístup k následujícímu: čtení a editování portálu, aplikace a všechny pobočky. Firemní přístup je primární výchozí přístup pro osobu, která vytvořila hlavní účet.
- Web Portal (Customer) (Webový portál zákazník): Je-li vybrána tato možnost, uživatel (ve většině) případů koncový zákazník, kde jsou nasazena iQ zařízení) bude mít přístup pouze ke specifickým informacím o účtu, servisním zprávám a informacím o trendech. Toto je nejjednodušší dostupná úroveň přístupu pouze pro prohlížení portálu. Uživatel s touto úrovní přístupu si nemůže zobrazit seznamy uživatelů a nemůže přidávat ani upravovat uživatele ani účty.
- Zvolte přístup k pobočkám: Pokud uživatel nemá nastaven plný firemní přístup, vyberte dané pobočky, k jejichž účtům má mít uživatel přístup. Uživateli se pak v aplikaci a portálu zobrazí pouze konkrétní účty nebo data spojená s vybranými pobočkami vzhledem ke zvolené úrovni přístupu - viz výše.

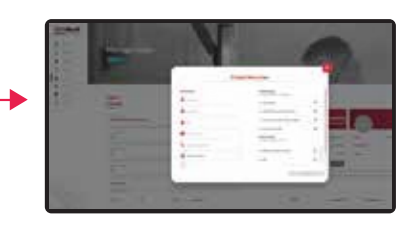

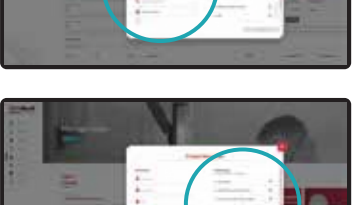

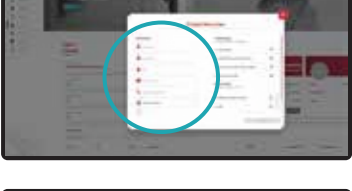

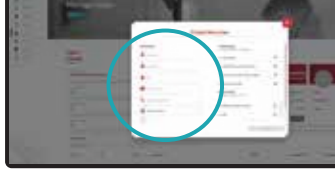

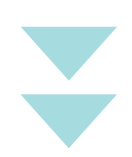

### DALŠÍ KROK: Aplikace

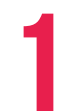

STÁHNĚTE SI APLIKACI Bell Sensing do mobilu nebo tabletu.

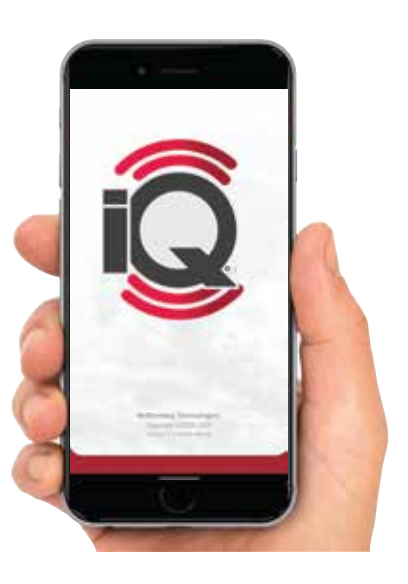

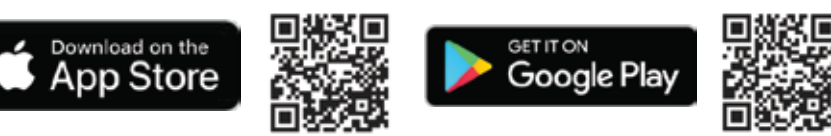

Přihlaste se do aplikace pomocí e-mailu a hesla používaného pro portál.

- Klikněte na Loaded Accounts a vyberte účet nedávno vytvořený na portálu.
- Annuel (Construction)

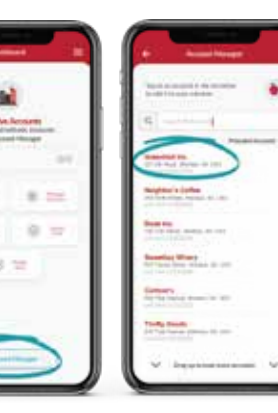

Zvolte požadovaný účet a stiskněte pro zahájení servisní zařízení.

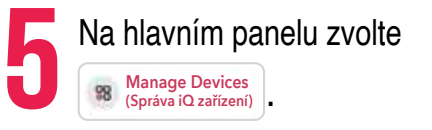

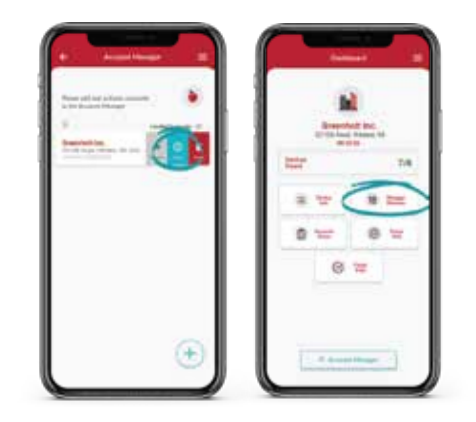

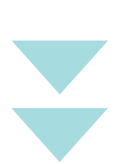

### ZAČNĚTE VYUŽÍVAT Chytrý systém: **Připojte do něj** IQ zařízení

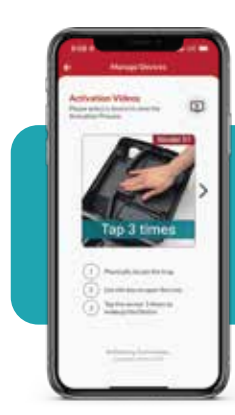

0 ==

PODÍVEJTE SE NA TRÉNINKOVÁ Videa v aplikaci, která vám Pomůžou s připojováním IQ zařízení!

122

Vyberte modrou šipku a aktivujte senzor Q zařízení podle jeho typu, a to otevřením pasti nebo poklepáním na určité místo v deratizační stanici - instrukce viz níže nebo ve videu v aplikaci.

Po kliknutí na 🕫 Manage Devices (Správa iQ zařízení), klikněte na 💿 Add Device (Přídat iQ zařízení)

Pojmenujte 😡 zařízení, zadejte jeho umístění, vložte do něj nástrahu nebo návnadu a přidejte k tomuto zařízení jakékoli poznámky. Pak přidejte 😡 zařízení do aplikace stisknutím modré potvrzovací "fajfky".

TIP ODBORNÍKA: Označte stejným názvem jako první iQ zařízení i ta další stejného typu a k nim se pak automaticky přiřadí další číslo v pořadí. Vyžaduje to, abyste zadali stejný název u druhého iQ zařízení jako u prvního. (Příklad: Název zařízení – Deratizační stanice 001, další přidaný stejný typ iQ zařízení bude mít automaticky název Deratizační stanice s číslem 002). Do pole názvu zařízení ale nepřidávejte číslo.

5

Jakmile jsou všechna zařízení úspěšně přidána k účtu, nezapomeňte se vrátit na "Account Dashboard" ("Ovládací panel účtu") a kliknout na refinish Visit (Dokončí te připojení ikonu potvrzovací "fajfky" v pravém dolním rohu obrazovky a poté kliknutím na <u>Complete</u> dokončíte připojení všech iQ zařízení a jejich kontrolu. Pak se odešlou data do cloudu a iQ zařízení se přiřadí ke zvolenému účtu.

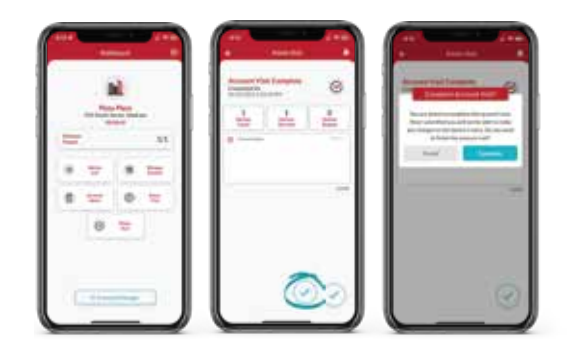

### JAK AKTIVOVAT iQ ZAŘÍZENÍ

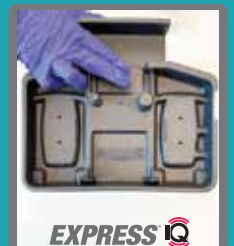

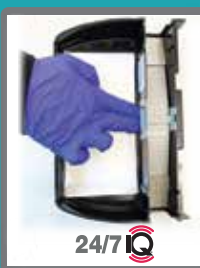

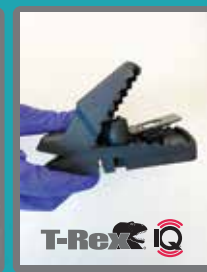

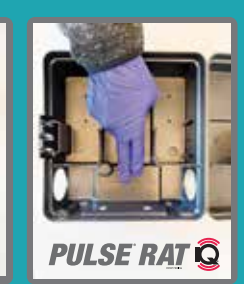

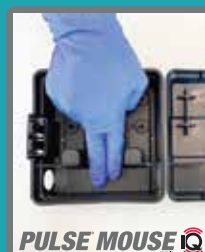

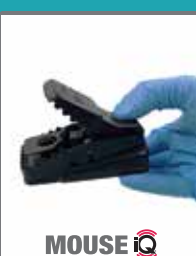

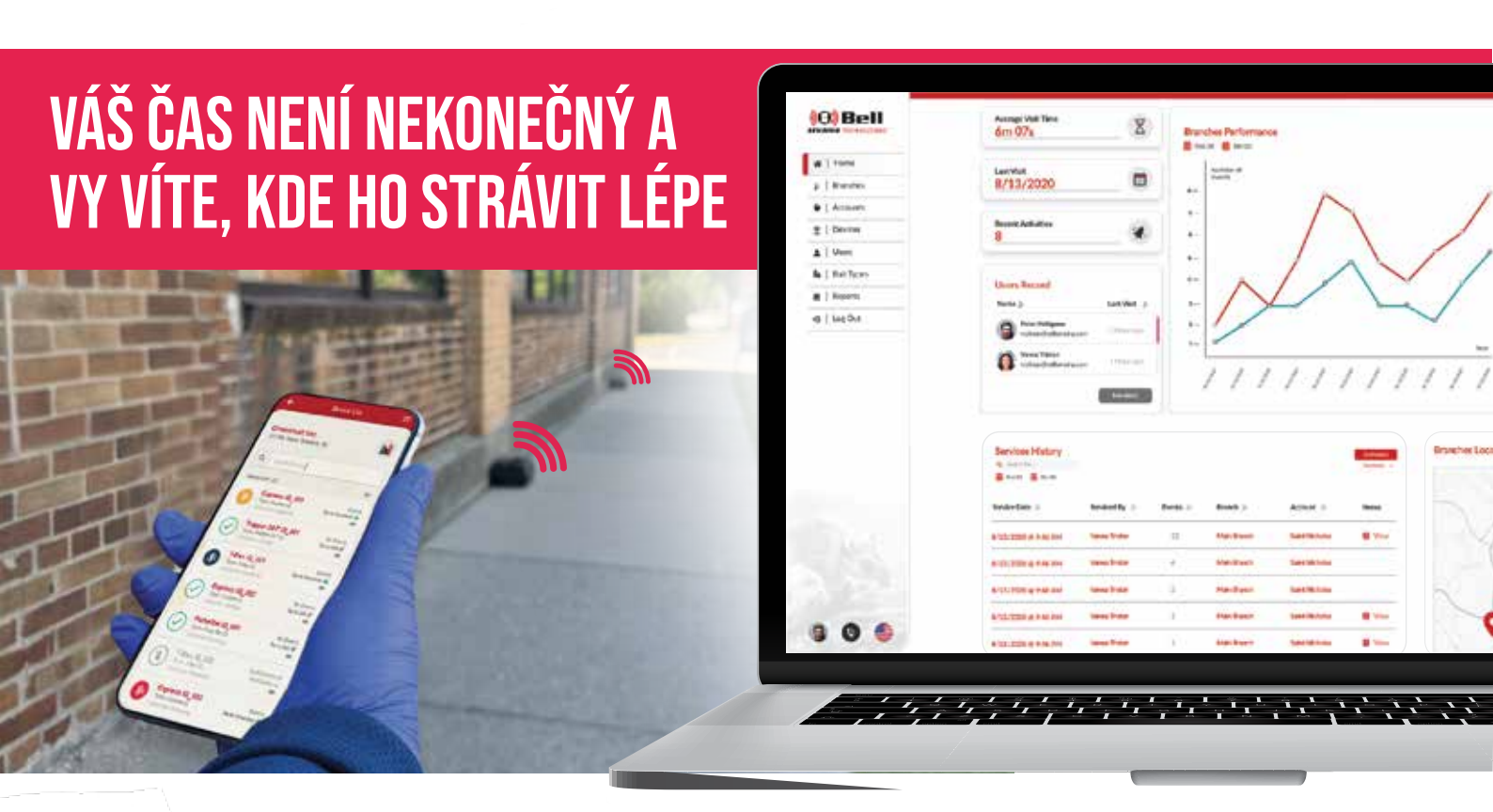

# **Q** DÁVÁ SMYSL

- Nejúčinnější využití deratizačních stanic a pastí
- Podrobná analýza trendů

Lepší komunikace se zákazníky díky tomu, že jim ukážete důkazy, že vaše služby fungují

#### PRODUCTS POWERED BY

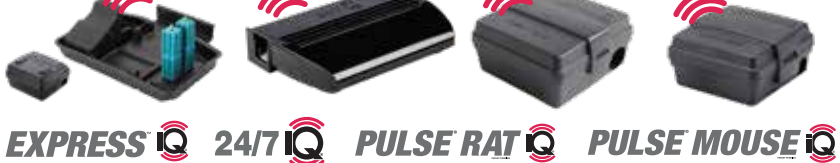

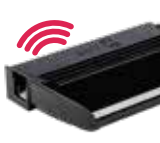

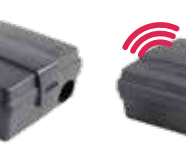

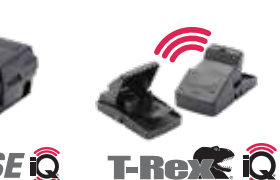

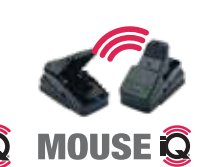

Pro získání dalších informací o tom, jak můžou 😡 zařízení zlepšit vaše služby v oblasti hubení hlodavců, se obraťte na distribuční společnost DDD Servis nebo navštivte stránky www.bellsensing.com.

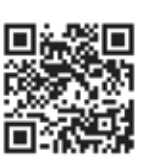

DDD Servis Libušská 313/104, 14200 Praha 4 dddservis@pestcontrol.cz DDDeshop.cz

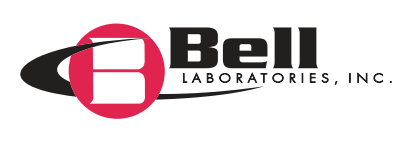